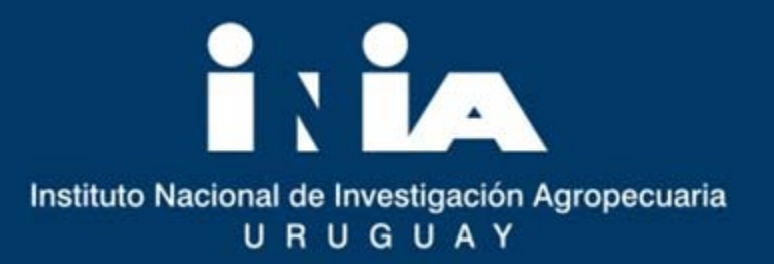

#### Catálogo de Información Agropecuaria AINFO.

#### Proyecto Cooperación Técnica (PCT) INIA-EMBRAPA.

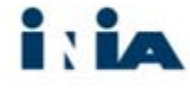

#### AINFO

*AINFO* es un sistema automatizado para la gestión de la información técnica y científica (impresa y digital) disponible para todo público a través del *Catálogo de Información Agropecuaria* por medio de su interfaz de búsqueda.

Creado en Software libre, desarrollado y actualizado por EMBRAPA: acceso en línea, entorno Web con recursos 2.0.

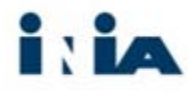

#### AINFO

AINFO consta de 3 módulos:

- **1. Gestor**: incluye todas las etapas del flujo de tratamiento de la información.
- 2. Digital: permite almacenar las publicaciones digitales.
- **3.** Catálogo Información Agropecuaria: base de datos de acceso al acervo documental disponible en las Bibliotecas INIA: *www.ainfo.inia.uy*

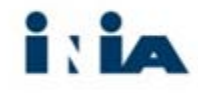

#### AINFO. Antecedentes

- 2011: inicio del proceso de identificación, evaluación y consideración de un software de gestión de bibliotecas a implementar.
- 2012: intercambio de experiencias con EMBRAPA, primeras pruebas, diseño y elaboración de proyecto conjunto.
- 2013: se suscribe Proyecto INIA-Embrapa de Cooperación Técnica (PCT).

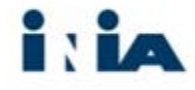

#### AINFO. Antecedentes

#### 2014:

- capacitaciones presenciales;
- asesoría técnica de EMBRAPA;
- instalación de los ambientes de trabajo del sistema en servidores;
- análisis BD, preparación y elaboración de plan para migración y exportación de datos, revisión y validación;
- traducción del sistema al español;
- uso del sistema en la interna de INIA.

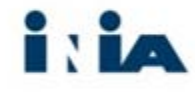

#### AINFO. Antecedentes

#### > 2015:

- instalación de AINFO en servidor DataCenter ANTEL para salida Web;
- I° junio: salida oficial del sistema a través de URL institucional:

#### www.ainfo.inia.uy

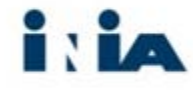

#### AINFO-INIA: EQUIPOS de TRABAJO

BIBLIOTECAS: Alejandra Díaz, Belky Mesones, Carolina Pereira Borrat, Carolina Román, Graciela Vila, Laura Orrego.

INFORMÁTICA: Álvaro de León, Juan Ibáñez, Marianela Aguerre, Schubert Fernández, Daniel Pérez.

BULLSEYE (Consultores y Desarrollo Informático):
 Marcelo Belén y Santiago de Armas

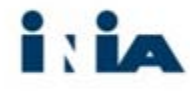

#### ¿CÓMO BUSCAR EN EL AINFO?

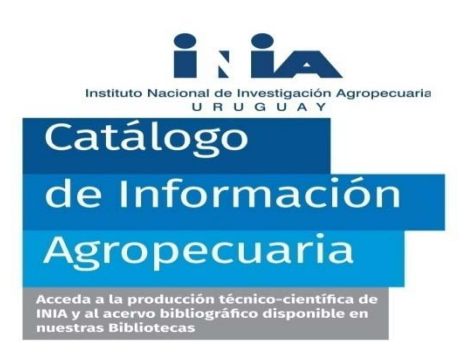

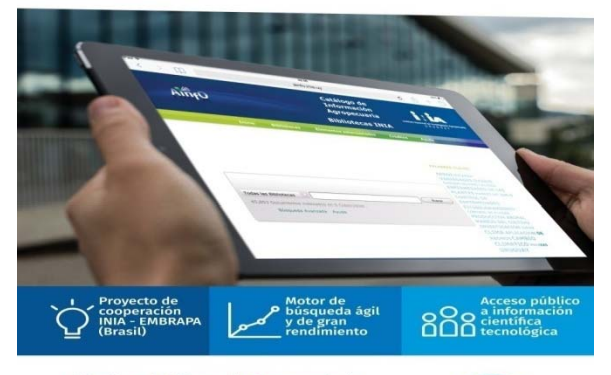

El Catálogo de Información Agropecuaria de INIA tiene como objetivo contribuir a mejorar y potenciar la gestión y el acceso a la producción científica-tecnológica generada por los investigadores de INIA.

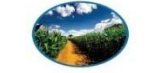

⊕ www.ainfo.inia.uy

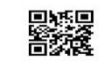

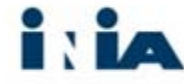

#### Ingresar en <u>www.inia.uy</u>

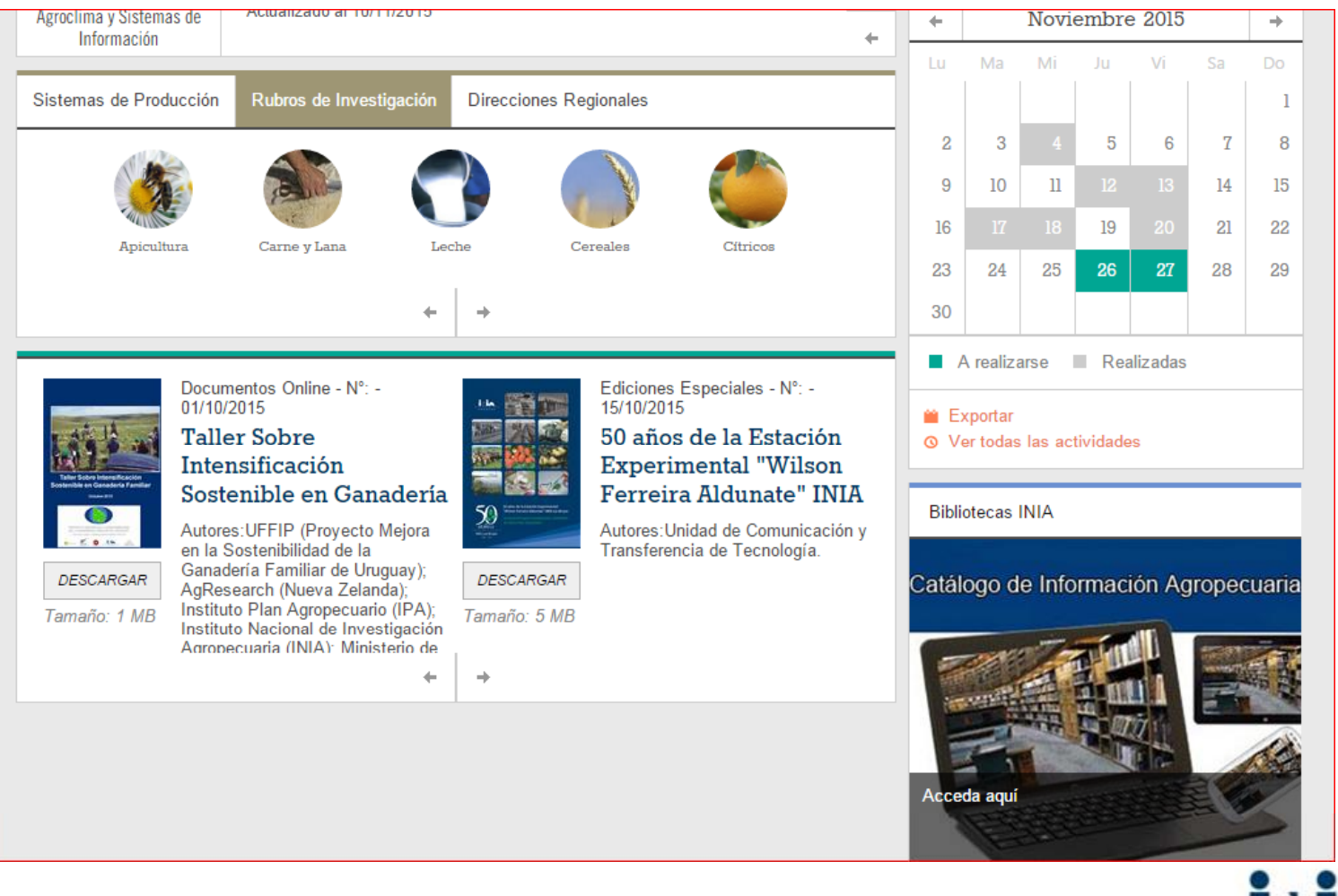

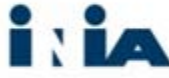

### AINFO

| AinfO                                                               | Catá                                                                                                 | logo de Informació<br>Bibliotecas I | on Agropecuaria<br>INIA                                                                                                    | Instituto Nacional de Investigación<br>U R U G U A Y                           |
|---------------------------------------------------------------------|----------------------------------------------------------------------------------------------------|-------------------------------------|----------------------------------------------------------------------------------------------------|--------------------------------------------------------------------------------|
|                                                                     | Inicio Bibliotecas                                                                                   | Elementos seleccionados             | Créditos Ayuda                                                                                                    |                                                                                |
|                                                                     | Todas las Bibliotecas ▼<br>46,915 Documentos indexados en 6 Colecciones .<br>Búsqueda Avanzada Ayuda | Busca                               | PALABRAS CLAVES OVINOS CLIMA GANADO<br>BOVINO CAMBIO CLIMATICO CONTROL DE<br>PLAGAS MANEJO DEL SUELO<br>VARIEDADES CONTROL DE<br>PLAGAS MANEJO DEL SUELO<br>VARIEDADES RIEGO<br>INVESTIGACION ARROZ<br>MALEZAS ESCARDA<br>PRODUCCION ANIMAL<br>APLICACION DE ABONOS<br>MANEJO DEL CULTIVO<br>ENFERMEDADES DE LAS<br>PLANTAS CALIDAD<br>FITOMEJORAMIENTO<br>URUGUAY | DE                                                                             |
| Embrapa<br>Todos los derect<br>Política de Privac<br>Área Restricta | nos reservados, conforme Ley nº 9.610<br>idad                                                        |                                     | Instituto Nacional de Investiga<br>Andes 1365 - piso 12 CP 11100 Mo<br>Tel: +598 2902 0550 Fax:<br>biblio                                                                                                    | ción Agropecuaria<br>ntevideo, Uruguay<br>+ 598 2902 3666<br>tecas@inia.org.uy |

### Guía para búsquedas

| AinfO        | Catálogo de Información Agropecuaria                                                                                                    |
|--------------|----------------------------------------------------------------------------------------------------|
|              | Inicio Bibliotecas Elementos seleccionados Créditos Ayuda                                                                                                    |
|              | Ayuda                                                                                                    |
| G            | uía para búsquedas en el Catálogo de Información Agropecuaria                                                                                                    |
| El m<br>para | notor de búsqueda que ofrece el software libre Apache Solr, como se menciona en la presentación del Catálogo de Información Agropecuaria, ofrece recursos múltiples<br>ra la recuperación de información en las tres bases de datos. Las principales características de las consultas de búsqueda se destacan en los siguientes ítems:<br>• búsqueda simultánea en tres bases de datos (Colección documental, Producción científica, Colección de publicaciones seriadas): es necesario introducir una sola vez el<br>término o frase a buscar para que la consulta se eiscute de forma simultánea en tres bases:                                                                                                    |
|              | <ul> <li>navegación en los resultados: después de que se realiza la búsqueda se puede navegar por los resultados en las tres bases haciendo clic en su solapa. Por defecto, la colección documental es la guía que se presenta después de realizar una búsqueda inicial. Sin embargo si se llevó a cabo una búsqueda y el usuario accede a la pestaña de la producción científica y si a continuación hace otra búsqueda, el resultado se presentará en la solapa producción científica. Este comportamiento se repite siempre teniendo en cuenta la solapa donde el usuario hace una nueva búsqueda;</li> </ul>                                                                                                    |
|              | <ul> <li>posibilidad de elegir la consulta en todas las bibliotecas ó especificar una biblioteca en la interfaz de búsqueda inicial;</li> </ul>                                                                                                    |
|              | <ul> <li>la búsqueda avanzada, capacidad de elegir una búsqueda en todas las colecciones o especificar uno o más colecciones / bibliotecas;</li> </ul>                                                                                                    |
|              | <ul> <li>el sistema tiene en cuenta las palabras indistintamente marcadas con o sin tilde: así, escribiendo producción o producción los resultados serán los mismos.</li> </ul>                                                                                                    |
|              | a al usa da anaradaraa baalaanaa                                                                                                    |
|              | • el uso de operadores booleanos:                                                                                                    |
|              | <ul> <li>er uso de operadores booreanos:</li> <li>AND: Recupera los registros que contengan todas las palabras o frases buscadas en la misma consulta. Ejemplo: producción AND ajo traerá sólo los registros que contengan ambos términos. El operador también puede ser representado por los signos + o Y;</li> </ul>                                                                                                    |
|              | <ul> <li>er uso de operadores booreanos:</li> <li>AND: Recupera los registros que contengan todas las palabras o frases buscadas en la misma consulta. Ejemplo: producción AND ajo traerá sólo los registros que contengan ambos términos. El operador también puede ser representado por los signos + o Y;</li> <li>OR: Recupera registros que contienen al menos uno de los dos o más términos o frases buscadas. Ejemplo: trigo OR "Triticum durum" - muestra los registros que contienen uno o el otro.</li> </ul>                                                                                                    |
|              | <ul> <li>en uso de operadores booleanos:</li> <li>AND: Recupera los registros que contengan todas las palabras o frases buscadas en la misma consulta. Ejemplo: producción AND ajo traerá sólo los registros que contengan ambos términos. El operador también puede ser representado por los signos + o Y;</li> <li>OR: Recupera registros que contienen al menos uno de los dos o más términos o frases buscadas. Ejemplo: trigo OR "Triticum durum" - muestra los registros que contienen uno o el otro.</li> <li>NOT: Este operador se utiliza para eliminar registros que han entrado en el término o frase de búsqueda. Ejemplo: ganado NOT ganado de leche traerá publicaciones con ganado, pero no los que tienen ganado de leche. El operador no puede ser reemplazado por el signo</li> </ul> |
| Avi          | <ul> <li>en uso de operadores booleanos:</li> <li>AND: Recupera los registros que contengan todas las palabras o frases buscadas en la misma consulta. Ejemplo: producción AND ajo traerá sólo los registros que contengan ambos términos. El operador también puede ser representado por los signos + o Y;</li> <li>OR: Recupera registros que contienen al menos uno de los dos o más términos o frases buscadas. Ejemplo: trigo OR "Triticum durum" - muestra los registros que contienen uno o el otro.</li> <li>NOT: Este operador se utiliza para eliminar registros que han entrado en el término o frase de búsqueda. Ejemplo: ganado NOT ganado de leche traerá publicaciones con ganado, pero no los que tienen ganado de leche. El operador no puede ser reemplazado por el signo</li> </ul> |

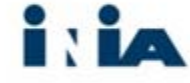

#### El motor de búsqueda ofrece múltiples recursos para la recuperación de la información

| AinfO                             | Catálogo de Información Agropecuaria<br>Bibliotecas INIA                                                                                                    |
|-----------------------------------|----------------------------------------------------------------------------------------------------|
|                                   | Inicio       Bibliotecas       Elementos seleccionados       Créditos       Ayuda         PALABRAS CLAVES         Todas las Bibliotecas <ul> <li>Buscar</li> <li>Búsqueda Avanzada</li> <li>Ayuda</li> </ul> Palabras claves <ul> <li>Créditos</li> <li>ARROZ MANEJO DEL SUELO</li> <li>Escarba CONTROL DE</li> <li>ENFERMEDADES CLIMA</li> <li>VINOS</li> <li>INVESTIGACION CAMBIO</li> <li>CLIMATICO CALIDAD</li> <li>ENFERMEDADES DE LAS</li> <li>FITOMEJORAMIENTO</li> <li>APLICACION DE ABONOS</li> <li>MANTAS RIECO MALEZAS</li> <li>FITOMEJORAMIENTO</li> <li>APLICACION DE ABONOS</li> <li>MANTAS RIECO MALEZAS</li> <li>FITOMEJORAMIENTO</li> <li>APLICACION DE ABONOS</li> <li>MANEJO DEL CULITIVO</li> <li>CONTROL DE PLAGAS</li> <li>PRODUCCION ANIMAL</li> <li>URUGUAY GANADO BOVINO</li> </ul> |
| Embrapa<br>Todos lo<br>Política d | Instituto Nacional de Investigación Agropecuaria<br>Andes 1365 - piso 12 CP 11100 Montevideo, Uruguay<br>Tel: +598 2902 0550 Fax: +598 2902 3666                                                                                                    |

# Búsqueda simultánea en tres bases de datos

| AinfO | Catálogo de Información Agropecuaria<br>Bibliotecas INIA                                                                                                    | Instituto Nacional de Investigación Agropecuaria<br>U R U G U A Y                                                                                         |
|-------|----------------------------------------------------------------------------------------------------|----------------------------------------------------------------------------------------------------|
|       | Inicio       Bibliotecas       Elementos seleccionados       Créditos       Ayuda         PALABRAS CLAVES         ARROZ MANEJO E         Scara         Palabras CLAVES         ARROZ MANEJO E         Scara         Búsqueda Avanzada         Ayuda | S<br>DEL SUELO<br>OL DE<br>SS CLIMA<br>DVINOS<br>N CAMBIO<br>ALIDAD<br>SS DE LAS<br>MALEZAS<br>IENTO<br>E ABONOS<br>ULTIVO<br>AS<br>ANIMAL<br>IADO BOVINO |

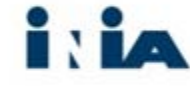

#### Colección documental, Producción científica y Colección de publicaciones seriadas

| AinfO |                        | Catálogo de Información Agropecuaria<br>Bibliotecas INIA                                                                                                    |
|-------|------------------------|----------------------------------------------------------------------------------------------------|
|       |                        | Inicio Bibliotecas Elementos seleccionados Créditos Ayuda                                                                                                    |
|       | Todas las Bibliotecas  | entore     Búsqueda Avanzada                                                                                                    |
|       | Colección documental P | roducción científica Colección de publicaciones seriadas                                                                                                    |
|       | ACTUALIZAR             | Ordenar Relevancia Autor Título Año                                                                                                    |
|       | - Biblioteca           | Registros recuperados : 54 Primera 1 2 3 Última                                                                                                    |
|       | тво (35)               | VIÑOLES, C. Entore a los 15 meses: impacto productivo y reproductivo. In: Congreso Internacional de 🔍 🕟 🗞<br>1. 🔲 Transferencia de Tecnología Agropecuaria (230., Asunción, Paraguay), 2-3 Noviembre, 2015. CEA: Asunción,                                |
|       | □ TT (18)              | Biblioteca(s): INIA Tacuarembó.                                                                                                    |
|       | LB (16)                | Viñoles, C.Cuadro, P.Soares de Lima, J.M.De Barbieri, I.Cuadro, R.Moreira, E.Rodríguez, H.Ferreira, E.Cazzuli, 🔍 💫 🗞                                                                                                    |
|       | LE (14)                | <ol> <li>F.Levratto, J.Frugoni, J.Montossi, F. El entore precoz como alternativa para aumentar la competitividad de la<br/>cría Tacuarembó (Uruguay): INIA, 2012. p. 4-8 (INIA Serie Actividades de Difusión ; 693) INIA Tacuarembó</li> </ol>            |
|       | U SG (1)               | Biblioteca(s): INIA Las Brujas; INIA Tacuarembo.                                                                                                    |
|       | VIÑOLES, C. (12)       | <ul> <li>Intoxe precoz: una alternativa para aumentar la competitividad de la cría (14 meses) Tacuarembó</li> <li>Uruguay): INIA Tacuarembó, 2012. p. 30-35 (INIA Serie Actividades de Difusión; 675)</li> <li>Biblioteca(s): INIA Las Brujas.</li> </ul> |
|       | QUINTANS, G. (9)       | Viñoes, C. Giorello, D. Spares de Lima, 1.M. Entore precoz: una alternativa para aumentar la competitividad de , 🕤 🔊 🍉                                                                                                    |
|       | MONTOSSI, F. (7)       | la cria (14 meses) In: INIA Tacuarembó Integración e intensificación productiva para el norte en Unidad<br>4. Experimental La Magnolia. Tacuarembó (Uruguay): INIA Tacuarembó, 2012. p. 30-35 (INIA Serie Actividades                                     |

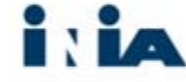

## Posibilidad de elegir la consulta en todas las bibliotecas o en una de ellas

| AinfO | Catálogo de Información Agropecuaria<br>Bibliotecas INIA<br>U R U G U A Y                                                                                                    |
|-------|----------------------------------------------------------------------------------------------------|
|       | Tricio       Bibliotecas       Elementos seleccionados       Créditos       Ayuda         INIA Tacuarembó       entore       Buscar       ARROZ MANEJO DEL SUELO<br>ESCARDA CONTROL DE<br>VIETUDADES OVINOS<br>INVESTIGACION CAMBIO<br>CLIMATICO CALIDAD<br>ENFERMEDADES DO UNIOS<br>INVESTIGACION CAMBIO<br>CLIMATICO CALIDAD<br>ENFERMEDADES DE LAS<br>PLANTAS RIEGO MALEZAS<br>FITOMEJORAMIENTO<br>APLICACION DE ABONOS<br>MANEJO DEL CULTIVO<br>CONTROL DE PLACAS<br>PRODUCCION ANIIMAL<br>URUGUAY GANADO BOVINO |

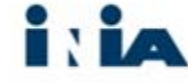

## El sistema tiene en cuenta las palabras indistintamente marcadas con o sin tilde

| AinfO | Catálogo de Información Agropecuaria<br>Bibliotecas INIA                                                                                                    | Instituto Nacional de Investigación Agropecuaria<br>U R U G U A Y |
|-------|----------------------------------------------------------------------------------------------------|-------------------------------------------------------------------|
|       | Inicio       Bibliotecas       Elementos seleccionados       Créditos       Ayuda         PALABRAS CLAVES         FITOMEJORAMIENTO         ARROZ APLICACION DE         ABONOS PRODUCCION         ANIMAL CAMBIO         CLIMATICO MANEJO DEL         CUITIVO CONTROL DE         Búsqueda Avanzada         Ayuda         Búsqueda Avanzada         Ayuda | D<br>A<br>S<br>AY                                                 |

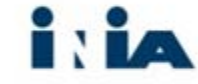

### La búsqueda avanzada

| AinfO                                                        |                                | Catá        | ilogo de Informaci<br>Bibliotecas | ón Agrope<br>INIA | ecuaria                  | Instituto Nacional de Investigación Agropecuar<br>U R U G U A Y |  |
|--------------------------------------------------------------|--------------------------------|-------------|-----------------------------------|-------------------|--------------------------|-----------------------------------------------------------------|--|
|                                                              | Inicio                         | Bibliotecas | Elementos seleccionados           | Créditos          | Ayuda                    |                                                                 |  |
| Búsqueda Avanza                                              | da                             |             |                                   |                   |                          |                                                                 |  |
| Desarrollar una búsqued:                                     | por varios campos:<br>búsqueda |             |                                   | Op                | ciones de visualización  |                                                                 |  |
| En tod       Y     ▼       En tod       Y     ▼       En tod | os los campos ▼                | Busque      | ua por palabras clave             | Ord<br>Regis      | enar por Relevancia 🔻    |                                                                 |  |
| Filtros avanzad                                              | 05                             |             | Buscar Limpar                     |                   |                          |                                                                 |  |
| Fe                                                           | cha de publicación             |             | Tipo de material                  | Тіро              | de producción científica | 1                                                               |  |

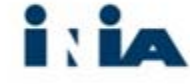

#### Uso de operadores booleanos

- AND calidad AND carne
- OR trigo OR "triticum durum"
- NOT ganado NOT ganado de leche

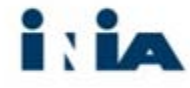

## Aviso

- Por defecto, el sistema utilizará AND
- AND, OR Y NOT siempre con mayúscula
- Se puede utilizar:
- Términos entre comillas
- Asterisco
- Signo de interrogación

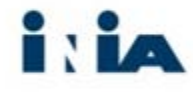

## Búsqueda simple

| Una vez insertado el texto a buscar,<br>Los siguientes términos son algunos                                                                                                    | Todas las Bibliotecas<br>49.112 Documentos inde<br>Búsqueda Avanz<br>usted debe presionar el bot<br>eiemplos de búsquedas sim   | Opcion para busqu      xados en 6 Coleccion rada Ayuda      tón de búsqueda o la | eda general o específic<br>es .<br>Campo para digitar l | los términos de bús         | ar               |                     |           |
|----------------------------------------------------------------------------------------------------|----------------------------------------------------------------------------------------------------|----------------------------------------------------------------------------------|---------------------------------------------------------|-----------------------------|------------------|---------------------|-----------|
| Una vez insertado el texto a buscar,<br>Los siguientes términos son algunos                                                                                                    | Todas las Bibliotecas •<br>49.112 Documentos inde<br>Búsqueda Avanz<br>usted debe presionar el bot<br>eiemplos de búsquedas sim | xados en 6 Coleccion<br>rada Ayuda<br>tón de búsqueda o la                       | es .<br>Campo para digitar l                            | Busc<br>los términos de bús | queda            |                     |           |
| Una vez insertado el texto a buscar,<br>Los siguientes términos son algunos                                                                                                    | 49.112 Documentos inde<br>Búsqueda Avanz<br>usted debe presionar el bot<br>ejemplos de búsquedas sim                            | xados en 6 Coleccion<br>rada Ayuda<br>tón de búsqueda o la                       | es .<br>Campo para digitar l                            | los términos de bús         | queda            |                     |           |
| Una vez insertado el texto a buscar,<br>Los siguientes términos son algunos                                                                                                    | Búsqueda Avanz<br>usted debe presionar el bot<br>ejemplos de búsquedas sim                                                      | zada Ayuda<br>tón de búsqueda o la                                               | Campo para digitar I                                    | los términos de bús         | queda            |                     |           |
| Una vez insertado el texto a buscar,<br>Los siguientes términos son algunos                                                                                                    | usted debe presionar el bot<br>ejemplos de búsquedas sim                                                                        | tón de búsqueda o la                                                             |                                                         |                             |                  |                     |           |
| Una vez insertado el texto a buscar,<br>Los siguientes términos son algunos                                                                                                    | usted debe presionar el bot<br>ejemplos de búsquedas sim                                                                        | tón de búsqueda o la                                                             | 10010001110                                             |                             |                  |                     |           |
| <ul> <li>Biodiversidad</li> <li>Transgénicos</li> <li>1998</li> <li>Agua</li> <li>Rodríguez</li> <li>Trigo</li> <li>Pesticidas</li> <li>Fungicidas</li> <li>Ganado</li> <li>Riego</li> </ul> Eiemplos de búsquedas simples con | más de un término (atencia                                                                                                    | ón, si no hav una esc                                                            | pecificación de un operad                               | dor el sistema tiene (      | en cuenta el ope | erador AND por defe | cto entre |
| dos o más términos):                                                                                                    |                                                                                                    | en, et no nay and cop                                                            | concession as an operad                                 | ter et orocenta aerre e     | en caenta er ope |                     |           |

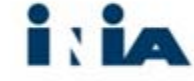

# Búsqueda simple con un término

| AinfO | Catá                                                                                                    | Catálogo de Información Agropecuaria<br>Bibliotecas INIA |                                                                                                    |              |  |
|-------|----------------------------------------------------------------------------------------------------|----------------------------------------------------------|----------------------------------------------------------------------------------------------------|--------------|--|
|       | Inicio       Bibliotecas         Todas las Bibliotecas       entore         46,961 Documentos indexados en 6 Colecciones .       Búsqueda Avanzada         Ayuda | Elementos seleccionados                                  | Créditos Ayuda PALABRAS CLAVES RIEGO ARROZ URUGUAY VARIEDADES CALIDAD MANEJO DEL SUELO CONTROL D PLAGAS PRODUCCION ANIMAL CLIMA CONTRO DE ENFERMEDADES APLICACION DE ABONOS INVESTIGACION ESCARDA ENFERMEDADES DE LAS PLANTAS MANEJO DEL CULTIVO GANADO BOVINO MALEZAS OVINOS CAMBIG CLIMATICO | DE<br>L<br>S |  |

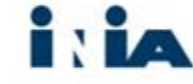

## Búsqueda simple con más de un término

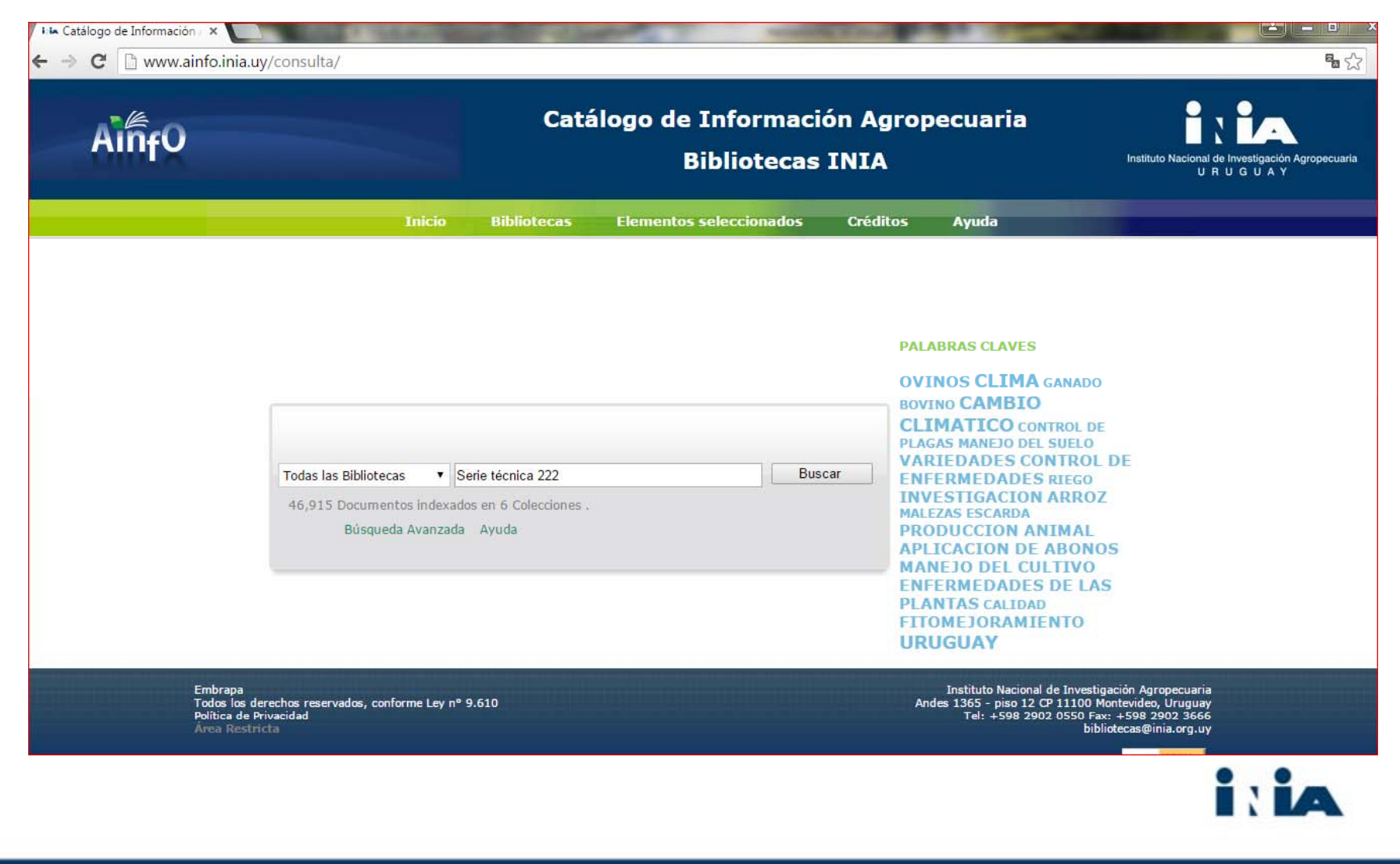

## Por ejemplo, Serie Técnica 222

| www.anno.nna.uy/consulta/busca | a                                                                                                    |
|--------------------------------|----------------------------------------------------------------------------------------------------|
|                                | Inicio Bibliotecas Elementos seleccionados Créditos Ayuda                                                                                                    |
| Todas las Bibliotecas          | Serie técnica 222     Búsqueda Avanzada                                                                                                    |
| Colección documental           | Producción científica Colección de publicaciones seriadas                                                                                                    |
| ACTUALIZAR                     | Ordenar Relevancia Autor Título Año                                                                                                    |
| Biblioteca                     | Registros recuperados : 13 Primera 1 Última                                                                                                    |
| TBO (13)                       | OLMOS, F.; SOSA, M.; SALVARREY, L.; CARDOZO, G.; SOARES DE LIMA, J.M.; GIORELLO, D.; VIÑOLES, C.;<br>MONTOSSI, F. Productividad de pasturas estivales en la región Noreste. Montevideo, UY: INIA, 2015. 94 p.<br>(Serie Técnica, 222).<br>Biblioteca(s): INIA La Estanzuela; INIA Las Brujas; INIA Tacuarembó; INIA Treinta y Tres.                                                                                                    |
| LE (1)     TT (1)     Autor    | OLMOS, F. Consideraciones generales. In: Olmos, F.; Sosa, M.; Salvarrey, L.; Cardozo, G.; Soares de Lima,<br>J.M.; Giorello, D.; Viñoles, C.; Montossi, F. Productividad de pasturas estivales en la Región Noreste.<br>Montevideo, UY: INIA, 2015. p. 93-94 (Serie Técnica; 222)<br>Biblioteca(s): INIA Tacuarembó.                                                                                                    |
| OLMOS, F. (11)                 | VIÑOLES, C.; GIORELLO, D.; SOARES DE LIMA, J.M.; MONTOSSI, F. Entore precoz: una alternativa para<br>aumentar la competitividad de la cria. In: Olmos, F.; Sosa, M.; Salvarrey, L.; Cardozo, G.; Soares de Lima,<br>3. J.M.; Giorello, D.; Viñoles, C.; Montossi, F. Productividad de pasturas estivales en la Región Noreste.<br>Montevideo, UY: INIA, 2015. p. 89-92 (Serie Técnica; 222)                                                                                                    |
| GIORELLO, D. (3)               | Biblioteca(s): INIA Tacuarembó. OLMOS, F.; SOARES DE LIMA, J.M.; SOSA, M. Balance forrajero con Setaria sphacelata y un modelo de setaria sphacelata y un modelo de setaria sphacelata y un modelo de setaria sphacelata y un modelo de setaria sphacelata y un modelo de setaria sphacelata y un modelo de setaria sphacelata y un modelo de setaria sphacelata y un modelo de setaria sphacelata y un modelo de setaria setaria sphacelata y un modelo de setaria setaria se |
| U SOARES DE LIMA, J.M.         | <ul> <li>(3)</li> <li>4. D.; Viñoles, C.; Vontossi, F. Productividad de pasturas estivales en la Región Noreste. Montevideo, UY: INIA, 2015. p. 79-84 (INIA Serie Tècnica; 222)</li> <li>Biblioteca(s): INIA Tacuarembó.</li> </ul>                                                                                                    |
| PLANTAS FORRAJERAS             | S (6)<br>OLMOS, F.; SOSA, M. Evaluación de pasturas estivales en la Región Noreste. In: Olmos, F.; Sosa, M.;<br>Salvarrey, L.; Cardozo, G.; Soares de Lima, J.M.; Giorello, D.; Viñoles, C.; Montossi, F. Productividad de<br>pasturas estivales en la Región Noreste. Montevideo, UY: INIA, 2015. p. 3-15 (INIA Serie Técnica ; 222)                                                                                                    |
| PASPALUM DILATATUN             | Biblioteca(s): INIA Tacuarembó.                                                                                                    |

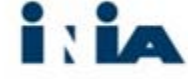

### Búsqueda avanzada

| AinfO  |                                                                                                    | Catálogo de Informacio<br>Bibliotecas | Instituto Nacional de Investigación Agropecuaria<br>U R U G U A Y |   |
|--------|----------------------------------------------------------------------------------------------------|---------------------------------------|-------------------------------------------------------------------|---|
|        | Inicio                                                                                                    | Bibliotecas Elementos seleccionados   | Créditos Ayuda                                                    |   |
| Bi     | úsqueda Avanzada                                                                                            |                                       |                                                                   |   |
| Desarr | rollar una búsqueda por varios campos:<br>Los campos de búsqueda<br>Campo de búsqueda                       | Búsqueda por palabras clave           | Opciones de visualización                                         |   |
|        | En todos los campos ▼         Y       En todos los campos ▼         Y       T         En todos los campos ▼ | Buscar Limpar                         | Ordenar por Relevancia ▼<br>Registros por página 20 ▼             |   |
|        | Filtros avanzados                                                                                           |                                       |                                                                   |   |
|        | Fecha de publicación                                                                                        | Tipo de material                      | Tipo de producción científica                                     | 1 |

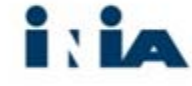

### 3 solapas

| in <sub>f</sub> O            |                                                                     | Catá                                | logo de Informaci<br>Bibliotecas | de Información Agropecuaria<br>Bibliotecas INIA |              |
|------------------------------|---------------------------------------------------------------------|-------------------------------------|----------------------------------|-------------------------------------------------|--------------|
|                              | Inicio                                                              | Bibliotecas                         | Elementos seleccionados          | Créditos Ayuda                                  |              |
| Búsqueda                     | Avanzada                                                            |                                     |                                  |                                                 |              |
| Desarrollar una l<br>Los cam | búsqueda por varios campos<br>I <mark>pos de búsqueda</mark>        | :                                   |                                  | 1                                               |              |
| Y <b>Y</b>                   | Campo de búsqueda<br>En todos los campos V<br>En todos los campos V | Búsque<br>enfermedades<br>eucalipto | da por palabras clave            | Opciones de<br>Ordenar por<br>Registros por p   | Relevancia V |
| No 🔻                         | En todos los campos 🔻                                               | roya                                |                                  |                                                 |              |
|                              |                                                                     |                                     | Buscar Limpar                    |                                                 |              |
| Filtros a                    | vanzados                                                            |                                     | Buscar Limpar                    |                                                 |              |

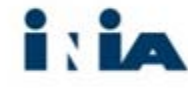

## Se puede ordenar los resultados por relevancia, años, autor o título

| AinfO            |                         | Catálogo de Información Agropecuaria<br>Bibliotecas INIA                                                                                                    | Instituto Nacional de Investigación Agropecuaria<br>U R U G U A Y |
|------------------|-------------------------|----------------------------------------------------------------------------------------------------|-------------------------------------------------------------------|
|                  |                         | inicio Bibliotecas Elementos seleccionados Créditos Ayuda                                                                                                    |                                                                   |
|                  | Todas las Bibliotecas   | ((((enfermedades) AND (eucalipto)) NOT (roya)))     Búsqueda                                                                                                    | Büsqueda Avanzada                                                 |
|                  | Colección documental Pr | ducción científica Colección de publicaciones seriadas                                                                                                    |                                                                   |
|                  | ACTUALIZAR              | Ordenar<br>por: Relevancia Autor Título Año                                                                                                    | 8                                                                 |
|                  | Biblioteca              | Registros recuperados : 9 Primera                                                                                                    | 1 Última                                                          |
|                  | Птво (9)                | PALLADINO, C.; PEREZ, G.; ALONSO, R.; BENTANCUR, O.; PEREZ, C.A. Enfermedades bacterianas<br>eucalipto: estado del conocimiento a nivel nacional. In: JORNADA TÉCNICA DE PROTECCIÓN FORES                                                                                                    | en 🔍 📡 🗞<br>TAL, 6.,                                              |
|                  | TT (2)                  | <ol> <li>2013, TACOAREMBO, 07; BALMELLI, G; SIMETO, S.; MARTINEZ, G.; GOMEZ, D. (Ed.). Montevideo,<br/>2014. 53-63 (INA Serie Técnica; 213)</li> <li>Biblioteca(s): INIA Tacuarembó.</li> </ol>                                                                                                    | UY: INIA,                                                         |
|                  | - Autor                 | JORGE, C.; GOMEZ, D. <u>Escarabajo amarillo del <mark>Eucalipto</mark>. Reconocimiento a campo de plagas y <mark>enfe</mark></u>                                                                                                    | ermedades 🔍 📡 🗞                                                   |
| BALMELLI, G. (3) |                         | 2. forestales Montevideo (Uruguay): Instituto Nacional de Investigación Agropecuaria; Montevideo (Ur<br>Universidad de la República; Uruguay: Tacuarembó: Centro Universitario, 2014 2 p. (INIA Cartilla ;<br>Biblioteca(s): INIA Tacuarembó: INIA Treinta y Tres.                                                                  | uguay):<br>39)                                                    |
|                  | SIMETO, S. (3)          | Carría M A Damos S. Cuía fitaspritaria para vivares ferentales, provensión, identificación y contro                                                                                                    | l de las                                                          |
| TORRES, D. (3)   |                         | <ol> <li>Garcia, M.A.Kamos, S. Guia intosantaria para viveros forestales: prevención, identificación y contro</li> <li>anfermedades y plagas más comunes en viveros de <u>eucalipto</u> Concordia (Argentina): INTA, 2013.</li> <li>Biblioteca(c): INIA Tacuarembó</li> </ol>                                                       |                                                                   |
|                  | BENTANCUR, O. (2)       |                                                                                                    |                                                                   |
|                  | MARTINEZ, G. (2)        | <ul> <li>PEREZ, C.A.; MARTINEZ, G.; SIMETO, S.; TORRES, D.; PALLADINO, C.; LANGONE, F.; BENTANCUR,<br/>BALMELLI, G. Prospección sanitaria en plantaciones jóvenes de <u>eucalipto</u> primavera 2008-otoño 20:</li> <li>Jornada técnica de protección forestal, S., Nov 2013, Tacuarembó, Uruguay Avances de investigaci</li> </ul> | 0.; 🔍 🏹 🥙<br>12 ln:<br>ó n en                                     |

i i ia

#### ¿Cómo buscar libros publicados en español entre el año 2000 y 2015 sobre medio ambiente en Uruguay

|                                                                                        | Catálogo de Informaci<br>Bibliotecas                                                                                                    | ón Agropecuaria<br>INIA                                                                                                    | Instituto Nacional de Investigación Agrope<br>U R U G U A Y                                                                                                    |  |
|----------------------------------------------------------------------------------------|----------------------------------------------------------------------------------------------------|----------------------------------------------------------------------------------------------------|----------------------------------------------------------------------------------------------------|--|
| Inicio                                                                                 | Bibliotecas Elementos seleccionados                                                                                                    | Créditos Ayuda                                                                                                    |                                                                                                    |  |
| Búsqueda Avanzada                                                                      |                                                                                                    |                                                                                                    |                                                                                                    |  |
| rrollar una búsqueda por varios campos:<br>Los campos de búsqueda<br>Campo de búsqueda | Búsqueda por palabras clave                                                                                                    | Opciones de visualización                                                                                                    |                                                                                                    |  |
| En todos los campos ▼ L<br>Y ▼ En todos los campos ▼ "<br>Y ▼ En todos los campos ▼    | Jruguay<br>medio ambiente"                                                                                                    | Ordenar por Relevancia ▼<br>Registros por página 20 ▼                                                                                                    |                                                                                                    |  |
| Filtros avanzados                                                                      | Buscar Limpar                                                                                                    | 111                                                                                                    |                                                                                                    |  |
|                                                                                        | Inicio<br>Búsqueda Avanzada<br>rrollar una búsqueda por varios campos<br>Los campos de búsqueda<br>En todos los campos V<br>Y V En todos los campos V<br>Y V En todos los campos V<br>Filtros avanzados | Catálogo de Informacia<br>Bibliotecas         Inicio       Bibliotecas       Elementos seleccionados         Bisqueda Avanzada       Elementos seleccionados         rrollar una búsqueda por varios campos:       Eos campos de búsqueda         Campo de búsqueda       Búsqueda por palabras clave         En todos los campos •       Uruguay         Y •       En todos los campos •         Inte dos los campos •       Imperiation         Filtros avanzados       Escha do publicación | Catálogo de Información Agropecuaria<br>Bibliotecas INIA         Inicio       Bibliotecas       Elementos seleccionados       Créditos       Ayuda         Búsqueda Avanzada       Créditos       Ayuda       Búsqueda por varios campos:         Los campos de búsqueda       Búsqueda por palabras clave       Opciones de visualización         In todos los campos •       Uruguay       Ordenar por Relevancia •         Y •       En todos los campos •       Imedio ambiente*       Registros por página 20 •         Filtros avanzados       Entedo metrical       Tipo de metrical       Tipo de metrical |  |

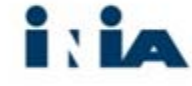

#### Como se inserta el término "medio ambiente" entre comillas, el sistema sólo busca Uruguay y "medio ambiente"

| AinfO |                       | Catálogo de Información Agropecuaria<br>Bibliotecas INIA                                                                                                    | a Instituto Nacional de Investigación Agropecuar<br>U R U G U A Y |
|-------|-----------------------|----------------------------------------------------------------------------------------------------|-------------------------------------------------------------------|
|       |                       | Inicio Bibliotecas Elementos seleccionados Créditos Ayuda                                                                                                    |                                                                   |
|       | Todas las Bibliotecas | <ul> <li>((Uruguay) AND ("medio ambiente") AND (tipo-material-sigla: "LB") AND (idioma: "Espa"</li> </ul>                                                                                                    | squeda Búsqueda Avanzada                                          |
|       | Colección documental  | Producción científica Colección de publicaciones seriadas                                                                                                    |                                                                   |
|       | ACTUALIZAR            | Ordenar Relevancia Autor Título Año                                                                                                    | 8                                                                 |
|       | - Biblioteca          | Registros recuperados : 17 Priv                                                                                                    | mera 1 Última                                                     |
|       | ✓ LB (17)             | <ul> <li>Manual de procedimientos analíticos para muestras ambientales 2a.ed. Montevideo (UY): DIN</li> <li>1. s.p. 2 v. + 1 CD</li> <li>Biblioteca(s): INIA Las Brujas.</li> </ul>                                                                                    | IAMA, 2009. v.1 🔍 🗞                                               |
|       | TT (3)                | DELUCCHI, M.; LAMAS, D.; VIÑOLES, F.; DE TORRES, E.; RÍOS, C.; CARRO, S. Guía de buena<br>agrícolas (BPA) para la producción de leche de calidad Montevideo (Uruguay): INIA, 2008. 50                                                                                  | 15 prácticas 🔍 🕟 🗞<br>D p (INIA Boletín                           |
|       | LE (2)                | <ul> <li><sup>2</sup>. de Divulgación ; 93)</li> <li>Biblioteca(s): INIA Las Brujas.</li> </ul>                                                                                                    |                                                                   |
|       | BDALA,W. (1)          | Abdala, W. Ley Nº 17.283 Montevideo (UY): Cámara de Representantes de la República Orient<br>2000. 9 p. En el título: DECLARASE DE INTERES GENERAL, DE CONFORMIDAD CON LO ESTABI<br>3. ARTICULO 47 DE LA CONSTITUCION DE LA REPUBLICA, OUE REFIERE A LA PROTECCION DEL | tal del <mark>Uruguay, 🔍 📚</mark><br>LECIDO EN EL<br>. MEDIO      |
|       | ACHKAR,M. (1)         | AMBIENTE<br>Biblioteca(s): INIA Las Brujas.                                                                                                    |                                                                   |
|       | ARBOLEYA, J. (1)      | Achkar,M.; Cayssials,R.; Domínguez,A.; Pesce,F. Hacia un Uruguay sustentable: gestión integ<br>4. hidrográficas (UY): REDES, Programa Uruguay sustentable, 2004. 64 p.<br>Biblioteca(s): INIA Las Bruias.                                                              | Irada de cuencas 🔍 😪                                              |

i : ia

#### Marcar fecha de publicación, tipo de material e idioma y Buscar

| Fecha de publicación                                                              | Tipo de material                                                                                                    | Tipo de producción científica                                                                                                    |
|-----------------------------------------------------------------------------------|----------------------------------------------------------------------------------------------------|----------------------------------------------------------------------------------------------------|
| de : 2000 ▼ hasta : 2015 ▼<br>Año de la producción científica<br>de : ▼ hasta : ▼ | <ul> <li>Informes técnicos</li> <li>Libros</li> <li>Manual</li> <li>Mapas</li> <li>Material multimedia</li> <li>Material no convencional (literatura gris)</li> <li>Microfichas</li> <li>Normas técnicas</li> <li>Obras de referencias (diccionarios, enciclopedias, etc.)</li> <li>Parte de libro</li> <li>Patentes</li> <li>Poster</li> <li>Presentaciones Orales/Conferencias</li> <li>Revista INIA</li> <li>Separatas</li> </ul> | <ul> <li></li> <li>Abstracts/Resúmenes</li> <li>Actividades de Difusión</li> <li>Anuario</li> <li>Artículos en Revistas Agropecuarias</li> <li>Artículos en Revistas Indexadas</li> <li>Internacionales</li> <li>Artículos en Revistas Indexadas Nacionales</li> <li>Artículos en Revistas Indexadas Nacionales</li> <li>Artículos Indexados</li> <li>Boletín de Divulgación</li> <li>Capítulo en Libro Técnico-Científico</li> <li>Cartillas</li> <li>Documentos</li> <li>Ediciones Especiales</li> <li>Folletos</li> <li>Hojas de Divulgación</li> </ul> |
| Idioma                                                                            | Biblioteca                                                                                                    |                                                                                                    |
| 🖉 Español                                                                         | Catálogo Colectivo de Periódicos                                                                                                    |                                                                                                    |
| Francés                                                                           | INIA La Estanzuela                                                                                                    |                                                                                                    |
| 🗌 Inglés                                                                          | INIA Las Brujas                                                                                                    |                                                                                                    |
| Portugués                                                                         | INIA Salto Grande                                                                                                    |                                                                                                    |
|                                                                                   |                                                                                                    |                                                                                                    |

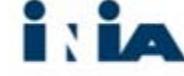

## Búsquedas avanzadas construídas por el usuario

- El usuario puede crear sus propias búsqudas utilizando distintas funciones: asterisco, signo de interrogación, comillas, etc.
- Por ejemplo:
- "arroz" cult\*

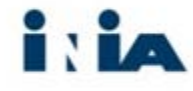

## Ejemplo de búsqueda

| AinfO  |                                                                                               |                              | Catá        | logo de Informaci<br>Bibliotecas | Instituto Nacional de Investigación Agropecuari<br>U R U G U A Y |                                                    |  |
|--------|-----------------------------------------------------------------------------------------------|------------------------------|-------------|----------------------------------|------------------------------------------------------------------|----------------------------------------------------|--|
|        |                                                                                               | Inicio                       | Bibliotecas | Elementos seleccionados          | Créditos                                                         | Ayuda                                              |  |
| В      | úsqueda Avanzada                                                                              |                              |             |                                  |                                                                  |                                                    |  |
| Desarr | rollar una búsqueda por varios<br>Los campos de búsqueda<br>Campo de búsc                     | s campos:                    | Búsque      | da por palabras clave            |                                                                  | Opciones de visualización                          |  |
|        | En todos los camp       Y     ▼       En todos los camp       Y     ▼       En todos los camp | pos ▼ "arroz"<br>pos ▼ cult* |             | Buscar Limpar                    | O<br>Reg                                                         | rdenar por Relevancia 🔻<br>Jistros por página 20 🔻 |  |
|        | Filtros avanzados                                                                             |                              |             |                                  |                                                                  |                                                    |  |
|        | Fecha de pu                                                                                   | blicación                    |             | Tipo de material                 | Ti                                                               | po de producción científica                        |  |

i : ia

## RESULTADO DE BÚSQUEDA

| AinfO |                                   | Catálogo de Información Agropecuaria<br>Bibliotecas INIA                                                                                                    | Instituto Nacional de Investigación Agropecuaria<br>U R U G U A Y |
|-------|-----------------------------------|----------------------------------------------------------------------------------------------------|-------------------------------------------------------------------|
|       | 1                                 | nicio Bibliotecas Elementos seleccionados Créditos Ayuda                                                                                                    |                                                                   |
|       | Todas las Bibliotecas             | (("arroz") AND (cult*))                                                                                                    | da Avanzada                                                       |
|       | Colección documental Prod         | lucción científica Colección de publicaciones seriadas                                                                                                    |                                                                   |
|       | ACTUALIZAR                        | Ordenar Relevancia Autor Título Año<br>por:                                                                                                    | 8                                                                 |
|       | Biblioteca                        | Registros recuperados : 981         Primera         1         2         3         4         5         6         7         8         9                                                                                                    | Última                                                            |
|       | TT (507)<br>TBO (487)<br>LB (255) | JORNADA ANUAL ARROZ, 1988, CIAAB-EEE, TREINTA Y TRES, UY.; CHEBATAROFF, N.; DEAMBROSI, E.;<br>BLANCO, P.H.; ÁVILA, S.; MÉNDEZ, R.; ZORRILLA DE SAN MARTÍN, G.; ACEVEDO, A.; BLANCO, F. <u>Arroz</u> :<br>resultados experimentales 1987-88. Treinta y Tres (Uruguay): CIAAB; EEE, 1988 108 p. (CIAAB Resultados<br>Experimentales; 16) Jornada anual de <u>arroz</u> , agosto 1988. Centro de Investigaciones Agrícolas "Alberto<br>Boerger" (CIAAB), Estación Experimental del Este (EEE).<br><b>Biblioteca(s):</b> INIA Treinta y Tres. | 9, 🕞 🔅                                                            |
|       | LE (153)<br>SG (17)<br>Autor      | JORNADA ANUAL ARROZ-SOJA-MAÍZ, 1987, CIAAB-EEE, TREINTA Y TRES, UY.; CHEBATAROFF, N.; BLANCO,<br>P.H.; ÁVILA, S.; SALDAIN, N.E.; MÉNDEZ, R.; BLANCO, F.; ZORRILLA DE SAN MARTÍN, G.; ACEVEDO, A.<br>Arroz-soja-maíz: Resultados de la experimentación regional en cultivos 1986-87. Treinta y Tres (Uruguay):<br>CIAAB; EEE, 1987 130 p. (CIAAB Resultados Experimentales; 10). Centro de Investigaciones Agricolas<br>"Alberto Boerger" (CIAAB), Estación Experimental del Este (EEE).<br>Biblioteca(s): INIA Treinta y Tres.            | €, 🕞 ⊛                                                            |
|       | LAVECCHIA, A. (66)                | JORNADA ANUAL ARROZ-SOJA, 1981, CIAAB-EEE, TREINTA Y TRES, UY.; CHEBATAROFF, N.; DEAMBROSI, E.;<br>ÁVILA, S.; YU, K.S. Atroz-soja: Resultados de la experimentación regional en cultivos 1980-81. Treinta y<br>Tres (Uruguay): CIAAB; EEE, 1981 100 p.                                                                                                    | € 🕞 🗞                                                             |

i: ia

## En la página de resultados se puede:

- Verificar el número de registros encontrados
- Verificar y alterar el orden de la presentación de los registros
- Navegar entre las páginas de resultados, en caso que haya más de una

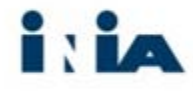

## Verificar el número de registros encontrados

| - Biblioteca           | Registros recuperados : 981         Primera         1         2         3         4         5         6         7         8         9                                                                                                    | Úl <del>i</del> |  |  |  |
|------------------------|----------------------------------------------------------------------------------------------------|-----------------|--|--|--|
| TT (507)               | JORNADA ANUAL ARROZ, 1988, CIAAB-EEE, TREINTA Y TRES, UY.; CHEBATAROFF, N.; DEAMBROSI, E.;<br>BLANCO, P.H., ÁVILA, S., MÉNDEZ, R., ZORBILLA DE SAN MARTÍN, G., ACEVEDO, A., BLANCO, F. Arrog                                                                                                    | ۹ 🌶             |  |  |  |
| TBO (487)              | <ol> <li>resultados experimentales 1987-88. Treinta y Tres (Uruguay): CIAAB; EEE, 1988 108 p. (CIAAB Resultados</li> <li>Experimentales: 16) Jornada anual de arroz, agosto 1988. Centro de Investigaciones Agrícolas "Alberto</li> </ol>                                                                                                    |                 |  |  |  |
| LB (255)               | Boerger" (CIAAB), Estación Experimental del Este (EEE).<br>Biblioteca(s): INIA Treinta y Tres.                                                                                                    |                 |  |  |  |
| LE (153)               | JORNADA ANUAL ARROT COJA MAÍZ 1997, CLAAR EEE, TREINTA VITRES UV., CHERATAROFE N., RUANCO                                                                                                    |                 |  |  |  |
| SG (17)                | P.H.; ÁVILA, S.; SALDAIN, N.E.; MÉNDEZ, R.; BLANCO, F.; ZORRILLA DE SAN MARTÍN, G.; ACEVEDO, A.                                                                                                    | <b>~</b> 🕑      |  |  |  |
| Autor                  | <ol> <li>CIAAB; EEE, 1987 130 p. (CIAAB Resultados Experimentales; 10). Centro de Investigaciones Agrícolas<br/>"Alberto Boerger" (CIAAB). Estación Experimental del Este (EEE).</li> </ol>                                                                                                    |                 |  |  |  |
| DEAMBROSI, E. (86)     | Biblioteca(s): INIA Treinta y Tres.                                                                                                    |                 |  |  |  |
| LAVECCHIA, A. (66)     | JORNADA ANUAL ARROZ-SOJA, 1981, CIAAB-EEE, TREINTA Y TRES, UY.; CHEBATAROFF, N.; DEAMBROSI, E.;                                                                                                    |                 |  |  |  |
| MARCHESI, C. (65)      | AVILA, S.; YU, K.S. Arroz-soja: Resultados de la experimentación regional en cultivos 1980-81. Freinta y<br>Tres (Uruguay): CIAAB; EEE, 1981 100 p.                                                                                                    |                 |  |  |  |
| BLANCO, P. (62)        | Biblioteca(s): INIA Treinta y Tres.                                                                                                    |                 |  |  |  |
| PÉREZ DE VIDA, F. (58) | JORNADA ANUAL <mark>ARROZ</mark> -SOJA, 1990, INIA TREINTA Y TRES, TREINTA Y TRES, UY.; CHEBATAROFF, N.;<br>DEAMBROSI, E.; ÁVILA, S.; SALDAIN, N.E.; PÍRIZ, M.; MÉNDEZ, R.; ACEVEDO, A.; BLANCO, F. <mark>Arroz</mark> -soja:                                                                                                    |                 |  |  |  |
| Mas Tema               | <ol> <li>resultados experimentales 1989-90. Treinta y Tres (Uruguay): CIAAB; EEE, 1990. 180 p. (CIAAB Resultados<br/>Experimentales; 29) Jornada anual de arroz y soja, agosto 1990.</li> <li>Biblioteca(s): INIA Treinta y Tres.</li> </ol>                                                                                                    |                 |  |  |  |
| ARROZ (882)            |                                                                                                    |                 |  |  |  |
| URUGUAY (267)          | <ul> <li>GIRA DE CAMPO, 2010, VERGARA Y RIO BRANCO, UY. <u>MITOZ</u>: GIRa por ensayos regionales, Vergara y Rio</li> <li>Branco. Zafra 2009-2010. Treinta y Tres (Uruguay): INIA, 2010. 12 p. Gira de arroz realizada el 12 de marzo</li> </ul>                                                                                                |                 |  |  |  |
| FITOMEJORAMIENTO (227) | Biblioteca(s): INIA Treinta y Tres.                                                                                                    |                 |  |  |  |
| VARIEDADES (177)       | JORNADA ANUAL <mark>ARROZ</mark> , 1989, CIAAB-EEE, ȚREINTA Y TRES, UY.; CHEBATAROFF, N.; DEAMBROSI, E.;                                                                                                    |                 |  |  |  |
| MANEJO DEL CULTIVO     | <ul> <li>BLANCO, P.H.; AVILA, S.; LAVECCHIA, A.; MÉNDEZ, R.; ZORRILLA DE SAN MARTÍN, G.; ACEVEDO, A.;</li> <li>BLANCO, F. Arroz: resultados experimentales 1988-89. Treinta y Tres (Uruguay): CIAAB; EEE, 1989. 180 p.</li> <li>(CIAAB Resultados Experimentales; 23) Jornada anual de arroz, agosto 1989. Centro de Investigaciones</li> </ul> |                 |  |  |  |
| Mas Tipo de material   | Agrícolas "Alberto Boerger" (CIAAB), Estación Experimental del Este (EEE).<br>Biblioteca(s): INIA Treinta y Tres.                                                                                                    |                 |  |  |  |
| Parte de libro (526)   | JORNADA ANUAL ARROZ-SOJA, 1985, CIAAB-INIA, TREINTA Y TRES, UY.; CHEBATAROFF, N.; DEAMBROSI,                                                                                                    | ۹ (۲            |  |  |  |

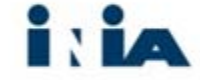

## Verificar y alterar el orden de la presentación de los registros

| AinfO |                       |               | Catálogo de Información Agropecuaria<br>Bibliotecas INIA                                                                                                    |                                                                                                    |                                                                 |                                                                         |                                |  |
|-------|-----------------------|---------------|----------------------------------------------------------------------------------------------------|----------------------------------------------------------------------------------------------------|-----------------------------------------------------------------|-------------------------------------------------------------------------|--------------------------------|--|
|       |                       | Inicio        | Bibliotecas                                                                                                    | Elementos seleccionados                                                                                                | Créditos                                                        | Ayuda                                                                   |                                |  |
|       | Todas las Bibliotecas | •             | (("arroz") AND (cult                                                                                                    | *))                                                                                                    |                                                                 | Búsqueda                                                                | Búsqueda Avanzada              |  |
|       | Colección documental  | Producción ci | entífica Colección                                                                                                    | de publicaciones seriadas                                                                                              |                                                                 |                                                                         |                                |  |
|       | ACTUALIZAR            | Order<br>p    | nar <mark>Relevancia</mark> Auto<br>or:                                                                                                    | or Titulo Año                                                                                                    |                                                                 |                                                                         | ۱                              |  |
|       | Biblioteca            | Regis         | tros recuperados :                                                                                                    | <b>981</b> Primera                                                                                                    | 1 2 3                                                           | 4 5 6 7 8                                                               | 8 9 Última                     |  |
|       | TT (507)              | 1.            | JORNADA ANUAL ARROZ, 1988, CIAAB-EEE, TREINTA Y TRES, UY.; CHEBATAROFF, N.; DEAMBROSI, E.;<br>BLANCO, P.H.; ÁVILA, S.; MÉNDEZ, R.; ZORRILLA DE SAN MARTÍN, G.; ACEVEDO, A.; BLANCO, F. Arroz:<br>resultados experimentales 1987-88. Treinta y Tres (Uruguay): CIAAB; EEE, 1988 108 p. (CIAAB Resultad |                                                                                                    |                                                                 |                                                                         |                                |  |
|       | LB (255)              |               | Biblioteca(s): INIA                                                                                                    | stación Experimental del Este (EEE).<br>Treinta y Tres.                                                                | centro de Investiga                                             | ciones Agricolas "Albe                                                  | rto                            |  |
|       | LE (153)              | 2.            | JORNADA ANUAL <mark>ARI</mark><br>P.H.; ÁVILA, S.; SALI<br><mark>Arroz</mark> -soja-maíz: Res                                                                                                    | ROZ-SOJA-MAÍZ, 1987, CIAAB-EEE, TR<br>DAIN, N.E.; MÉNDEZ, R.; BLANCO, F.; Z<br>sultados de la experimentación regional | EINTA Y TRES, UY.;<br>'ORRILLA DE SAN M<br>l en cultivos 1986-8 | ; CHEBATAROFF, N.; B<br>IARTÍN, G.; ACEVEDO,<br>17. Treinta y Tres (Uru | LANCO, 🔍 🔀 🗞<br>, A.<br>guay): |  |

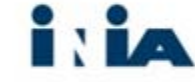

## Navegar entre las páginas de resultados, en caso que haya más de una

|                       | Inicio Biblioteca:         | s Elementos seleccionad           | los Créditos          | Ayuda               |              |
|-----------------------|----------------------------|-----------------------------------|-----------------------|---------------------|--------------|
|                       |                            |                                   |                       |                     |              |
| Todas las Bibliotecas | ▼ (("arroz") AND           | (cult*))                          |                       | Búsqueda            | Búsqueda Ava |
|                       |                            |                                   |                       |                     |              |
| Colección documental  | Producción científica Cole | cción de publicaciones seriadas   |                       |                     |              |
| ACTUALIZAR            | Ordenar<br>por:            | Autor Título Año                  |                       |                     |              |
| Biblioteca            | Registros recuperad        | los : 981 Primera                 | a 1 2 3               | 4 5 6 7 8           | 8 9 ί        |
|                       | JORNADA ANUA               | L ARROZ. 1988. CIAAB-EEE. TREINTA | Y TRES, UY.; CHEBATAR | OFF, N.; DEAMBROSI, | E.; 🔍        |

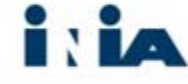

# Visualización de registros resumidos y completos

| а      | × VIIIn Publicaciones >      |                                                                                                    | _           |  |  |  |
|--------|------------------------------|----------------------------------------------------------------------------------------------------|-------------|--|--|--|
| 🗅 www. | ainfo.inia.uy/consulta/busca |                                                                                                    |             |  |  |  |
|        |                              |                                                                                                    |             |  |  |  |
|        |                              | Inicio Bibliotecas Elementos seleccionados Créditos Ayuda                                                                                                    |             |  |  |  |
|        |                              |                                                                                                    |             |  |  |  |
|        | Todas las Bibliotecas        | ▼ (("arroz") AND (cult*)) Búsqueda Búsque                                                                                                    | da Avanzada |  |  |  |
|        |                              |                                                                                                    |             |  |  |  |
|        | Colección documental Pro     | oducción científica Colección de publicaciones seriadas                                                                                                    |             |  |  |  |
|        |                              |                                                                                                    |             |  |  |  |
|        | ACTUALIZAR                   | Ordenar Relevancia Autor Título Año por:                                                                                                    |             |  |  |  |
|        |                              |                                                                                                    | 345         |  |  |  |
|        | Biblioteca                   | Registros recuperados : 981         Primera         1         2         3         4         5         6         7         8         9                                                                                                    | Ultima      |  |  |  |
|        | TT (507)                     | JORNADA ANUAL <mark>ARROZ</mark> , 1988, CIAAB-EEE, TREINTA Y TRES, UY.; CHEBATAROFF, N.; DEAMBROSI, E.;                                                                                                    |             |  |  |  |
|        | тво (487)                    | <ol> <li>BEARCO, P. R.; AVILA, S.; MENDEZ, R.; ZOKRIELA DE SAN MARTIN, G.; ACEVED, A.; BEARCO, F. ATTOZ:</li> <li>Experimentales: 1987-88. Treinta y Tres (Uruguay): CIAAB; EEE, 1988 108 p. (CIAAB; Resultados<br/>Experimentales; 16) Jornada anual de arroz, agosto 1988. Centro de Investigaciones Agrícolas "Alberto<br/>Boerger" (CIAAB), Estación Experimental del Este (EEE).<br/>Biblioteca(5): INIA Tresi.</li> </ol>                                                                                                    |             |  |  |  |
|        | LB (255)                     |                                                                                                    |             |  |  |  |
|        | LE (153)                     |                                                                                                    |             |  |  |  |
|        | SG (17)                      | JORNADA ANUAL ARKO2-SOJA-MAI2, 1987, CIAAB-EEE, IKEINTA Y IKES, UY.; CHEBATAROFF, N.; BLANCO,<br>P.H.; ÁVILA, S.; SALDAIN, N.E.; MÉNDEZ, R.; BLANCO, F.; ZORRILLA DE SAN MARTÍN, G.; ACEVEDO, A.<br>Newson acia material population of a programma fragmentation program of the set of the set of       | S 🖉 🗸       |  |  |  |
|        | Autor                        | <ol> <li>CIARB; EEE, 1987 130 p. (CIARB Resultados Experimentales; 10). Centro de Investigaciones Agrícolas<br/>"Alberte Graga de Ciarbo de la contractiona de Ciarbo de Ciarbo</li></ol> |             |  |  |  |
|        | DEAMBROSI, E. (86)           | Biblioteca(s): INIA Treinta y Tres.                                                                                                    |             |  |  |  |
|        | LAVECCHIA, A. (66)           | JORNADA ANUAL ARROZ-SOJA, 1981, CIAAB-EEE, TREINTA Y TRES, UY.; CHEBATAROFF, N.; DEAMBROSI, E.;                                                                                                    | 9, 30 8     |  |  |  |
|        | MARCHESI, C. (65)            | <ol> <li>AVILA, S.; YU, K.S. Arroz-soja: Resultados de la experimentación regional en cultivos 1980-81. Treinta y<br/>Tres (Uruguay): CIAAB; EEE, 1981 100 p.</li> </ol>                                                                                                    |             |  |  |  |
|        | BLANCO, P. (62)              | Biblioteca(s): INIA Treinta y Tres.                                                                                                    |             |  |  |  |
|        | PÉREZ DE VIDA, F. (58)       | JORNADA ANUAL <mark>ARROZ</mark> -SOJA, 1990, INIA TREINTA Y TRES, TREINTA Y TRES, UY.; CHEBATAROFF, N.;<br>DEAMBROST E: ÁVILA S: SALDAIN N.E. PÍRIZ, M. MÉNDEZ, R. ACEVEDO, A. BLANCO, E. AVIDA-SOJA                                                                                                    | 🔍 📡 🗞       |  |  |  |
|        | Mas                          | 4, resultados experimentales 1989-90. Treinta y Tres (Uruguay): CIAAE; EE, 1990. 180 p. (CIAAB Resultados                                                                                                    |             |  |  |  |
|        | - Tema                       | Biblioteca(s): INIA Treinta y Tres.                                                                                                    |             |  |  |  |

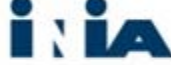

## Registro completo: clic en el título(texto azul) o en el ícono de la lupa

|                                     | Inicio Bibl                                            | iotecas                                                                                                    | Elementos seleccionados                                                                                                    | Créditos                                                                                 | Ayuda                                                                                                    |                               |
|-------------------------------------|--------------------------------------------------------|----------------------------------------------------------------------------------------------------|----------------------------------------------------------------------------------------------------|------------------------------------------------------------------------------------------|----------------------------------------------------------------------------------------------------|-------------------------------|
| Todas las Bibliotecas               | ▼ (("arroz                                             | z") AND (cult                                                                                                    | *))                                                                                                    |                                                                                          | Búsqueda                                                                                                    | Búsqueda Avanzada             |
| Colección documental                | Producción científica                                  | Colección                                                                                                    | de publicaciones seriadas                                                                                                    |                                                                                          |                                                                                                    |                               |
| ACTUALIZAR                          | Ordenar Rele<br>por:                                   | evancia Auto                                                                                                    | or Título Año                                                                                                    |                                                                                          |                                                                                                    | ۱                             |
| Biblioteca                          | Registros ree                                          | cuperados :                                                                                                    | 981 Primera                                                                                                    | 1 2 3                                                                                    | 4 5 6 7 8                                                                                                    | 9 Última                      |
| П ТТ (507)<br>ТВО (487)<br>LB (255) | JORNAU<br>BLANCC<br>1. I. Experin<br>Boerge<br>Bibliot | DA ANUAL <mark>ARK</mark><br>D, P.H.; ÁVILA<br>dos experimen<br>nentales; 16)<br>r" (CIAAB), Es<br><b>eca(s):</b> INIA | ROZ, 1988, CIAAB-EEE, TREINTA Y T<br>A, S.; MÉNDEZ, R.; ZORRILLA DE SAI<br>ntales 1987-88. Treinta y Tres (Urug<br>Jornada anual de <mark>arroz</mark> , agosto 1988<br>stación Experimental del Este (EEE).<br>Treinta y Tres. | RES, UY.; CHEBATAR<br>N MARTÍN, G.; ACEVE<br>Jay): CIAAB; EEE, 19<br>Centro de Investiga | OFF, N.; DEAMBROSI, I<br>DO, A.; BLANCO, F. <mark>Arn</mark><br>988 108 p. (CIAAB Resu<br>aciones Agrícolas "Alber | E.; 🔍 🕞 🎘 🗞<br>Iltados<br>rto |

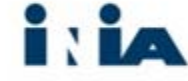

### Registro completo

| ACTUALIZAR             | Registro completo               |                                                                                                    |  |
|------------------------|---------------------------------|----------------------------------------------------------------------------------------------------|--|
|                        | Biblioteca (s) :                | INIA Treinta y Tres.                                                                                                    |  |
| Biblioteca             | Fecha :                         | 12/11/2015                                                                                                    |  |
| TT (507)               | Actualizado :                   | 24/11/2015                                                                                                    |  |
|                        | Tipo de producción científica : | Actividades de Difusión                                                                                                    |  |
| Ш ТВО (487)            | Autor                           | JORNADA ANUAL ARROZ, 1988, CIAAB-EEE, TREINTA Y TRES, UY.; CHEBATAROFF, N.;                                                                                                    |  |
| 🗆 LB (255)             | Autor .                         | ACEVEDO, A.; BLANCO, F.                                                                                                    |  |
| LE (153)               |                                 | ENRIQUE GERMAN DEAMBROSI CHURRUT, INIA (Instituto Nacional de Investigación<br>Agropecuaria), Uruguay; PEDRO HORACIO BLANCO BARRAL, INIA (Instituto Nacional de                                                                                                    |  |
| SG (17)                |                                 | Investigación Agropecuaria), Uruguay; MARIFLOR STELLA ÁVILA SILVA, INIA (Instituto<br>Nacional de Investigación Agropecuaria), Uruguay: RAMÓN FELIPE MÉNDEZ LAPROSA                                                                                                    |  |
| - Autor                | Afiliación :                    | INIA (Instituto Nacional de Investigación Agropecuaria), Uruguay; GONZALO ROBERTO<br>ZORRILLA DE SAN MARTÍN PEREYRA, INIA (Instituto Nacional de Investigación<br>Agropecuaria), Uruguay; ANTONIO MARIA ACEVEDO VEGA, INIA (Instituto Nacional de<br>Investigación Agropecuaria), Uruguay; FEDERICO GUILLERMO BLANCO BORDÓN, INIA<br>(Instituto Nacional de Investigación Agropecuaria), Uruguay.                                                                                                    |  |
| DEAMBROSI, E. (86)     |                                 |                                                                                                    |  |
|                        |                                 |                                                                                                    |  |
|                        | Título :                        | Arroz: resultados experimentales 1987-88.                                                                                                    |  |
| — MARCHESI, C. (65)    | Fecha de publicación :          | 1988                                                                                                    |  |
| BLANCO, P. (62)        | Fuente / Imprenta :             | Treinta y Tres (Uruguay): CIAAB; EEE, 1988                                                                                                    |  |
| PÉREZ DE VIDA, F. (58) | Páginas :                       | 108 p.                                                                                                    |  |
| Mas                    | Serie :                         | (CIAAB Resultados Experimentales; 16)                                                                                                    |  |
| Tema                   | Idioma :                        | Espanoi                                                                                                    |  |
|                        | Notas :                         | Jornada anual de <mark>arroz</mark> , agosto 1988. Centro de Investigaciones Agricolas "Alberto<br>Boerger" (CIAAB), Estación Experimental del Este (EEE).                                                                                                    |  |
|                        |                                 | Clima: Datos climáticos. Mejoramiento genético: Épocas de siembra. Ensayos varietales.<br>Ensayos regionales varietales. Ensayos internacionales. Selecciones de poblaciones                                                                                                    |  |
|                        |                                 | segrégantes. Cruzamientos. Comentario sobre situación de mejoramiento genético.<br>Serivicio de semillas: Producción de semilla básica de arroz. Fitopatologia: Evaluación de<br>resistencia a enfermedades. Eficiencia de fungicidas en el control de enfermedades.<br>Manejo y fertilización: Introducción. Ensayos NP. Tiempo de aplicación de fertilizante.<br>Evaluación de la respuesta a nitrógeno de 6 <mark>cultivares.</mark> Respuesta a nitrógeno de<br>cultivares de arroz. Influencia por efecto de control de enfermedades del tallo. Control<br>de malezas: Introducción. Ensayos de manejo de herbicidas graminicidas sistémicos. |  |
|                        | Contenido :                     |                                                                                                    |  |
| VARIEDADES (177)       |                                 |                                                                                                    |  |
| MANEJO DEL CULTIVO     |                                 |                                                                                                    |  |
| Mas                    |                                 | Ensayo de herbicida y mezclas de postermergencia No .1. Ensayo de mezclas de<br>herbicidas en postemergencia temprana no. 2. Investigación Inegrada: Efecto sobre el                                                                                                    |  |
| Tipo de material       |                                 | rendimiento de arroz de la época de laboreo primario y herramientas en rastrojos de<br>arroz, Sistema de producción arroz-pastura para la Zona Baja resultados 1987-8/8.                                                                                                    |  |
| Parte de libro (526)   | Palabras claves :               | INVESTIGACIÓN INTEGRADA.                                                                                                    |  |
|                        |                                 | ADDOT: CLIMA, CONTROL DE MALEZAS, ENEEDMEDADES DE LAS DIANTAS,                                                                                                    |  |

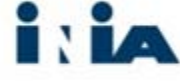

#### Acceso a texto completo

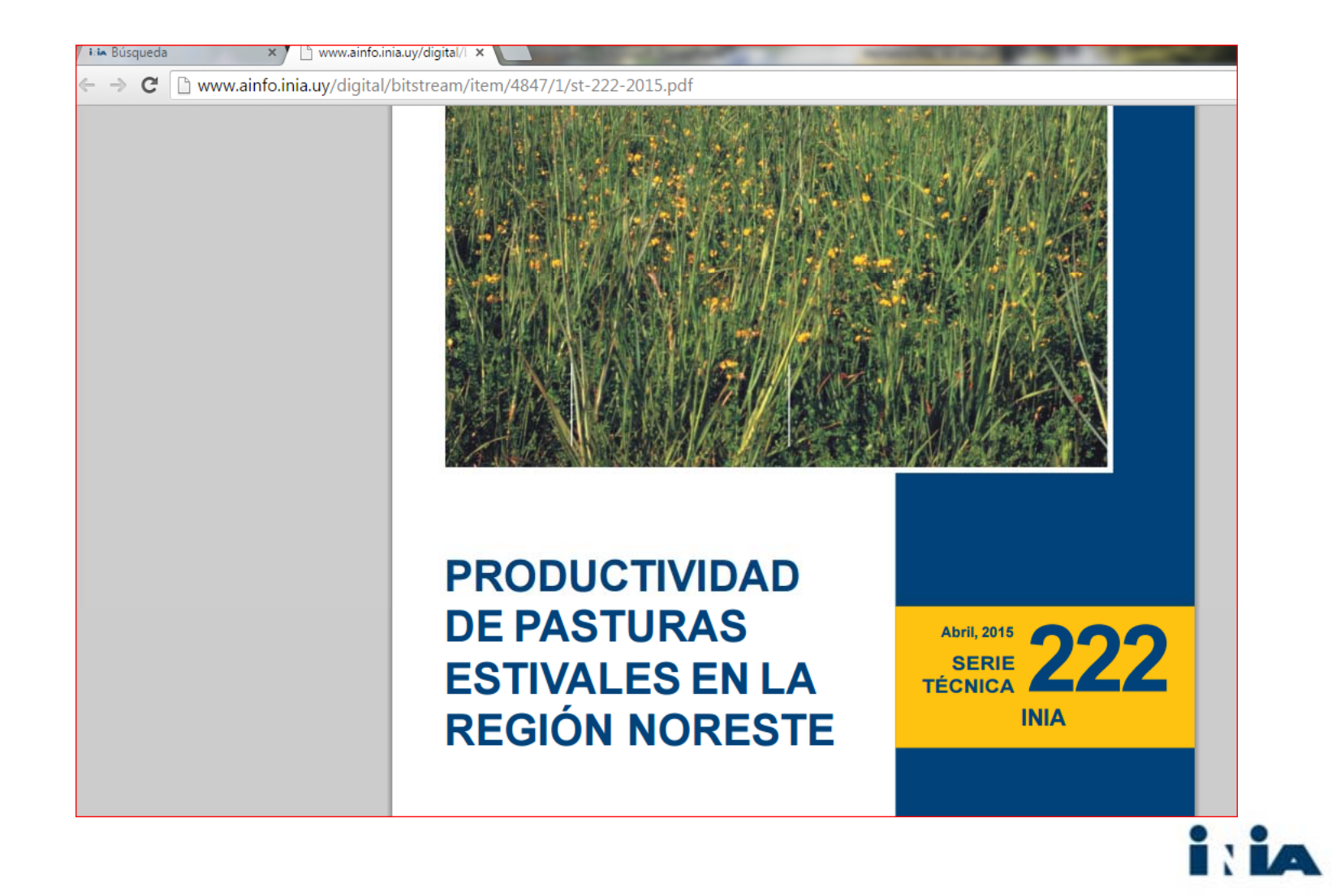

## Organización de los resultados de las facetas y uso

|            | OLMOS, F. (11)              |                                                                                                    | VIÑOLES, C.; GIORELLO, D.; SOARES DE LIMA, J.M.; MONTOSSI, F. Entore precoz: una alternativa para                                                                                                    | 🔍 📡 🗞   |
|------------|-----------------------------|----------------------------------------------------------------------------------------------------|----------------------------------------------------------------------------------------------------|---------|
|            | SOSA, M. (9)                | <ul> <li>aumentar la competitividad de la cria. In: Olmos, F.; Sosa, M.; Salvarrey, L.; Cardozo, G.; Soares</li> <li>J.M.; Giorello, D.; Viñoles, C.; Montossi, F. Productividad de pasturas estivales en la Región Noreste</li> <li>Montovidae, UN: NUA. 2015. e. 20.92 (Enric Téreire, 1923)</li> </ul> |                                                                                                    |         |
|            | GIORELLO, D. (3)            |                                                                                                    | Biblioteca(s): INIA Tacuarembó.                                                                                                    |         |
|            | SALVARREY, L. (3)           | 4.                                                                                                    | OLMOS, F.; SOARES DE LIMA, J.M.; SOSA, M. Balance forrajero con Setaria sphacelata y un modelo de<br>utilización de pasturas. In: Olmos, F.; Sosa, M.; Salvarrey, L.; Cardozo, G.; Soares de Lima, J.M.; Giorello,<br>D.; Viñoles, C.; Montossi, F. Productividad de pasturas estivales en la Región Noreste. Montevideo, UY: INIA,<br>2015. p. 79-84 (INIA Serie Técnica; 222)<br>Biblioteca(s): INIA Tacuarembó.                   | € 🔊 🗞   |
|            | SOARES DE LIMA, J.M. (3)    |                                                                                                    |                                                                                                    |         |
|            | Mas                         |                                                                                                    |                                                                                                    |         |
|            | Tema 🔍                      |                                                                                                    |                                                                                                    |         |
|            | PLANTAS FORRAJERAS (6)      | 5.                                                                                                    | OLMOS, F.; SOSA, M. Evaluación de pasturas estivales en la Región Noreste. In: Olmos, F.; Sosa, M.;<br>Salvarrey, L.; Cardozo, G.; Soares de Lima, J.M.; Giorello, D.; Viñoles, C.; Montossi, F. Productividad de<br>pasturas estivales en la Región Noreste. Montevideo, UY: INIA, 2015. p. 3-15 (INIA Serie Técnica ; 222)<br>Biblioteca(s): INIA Tacuarembó.                                                                      | €, [≽ 🗞 |
|            | SETARIA SPHACELATA (4)      |                                                                                                    |                                                                                                    |         |
|            | PASPALUM DILATATUM (3)      |                                                                                                    |                                                                                                    |         |
|            | REGIÓN NORESTE (3)          | 6                                                                                                    | OLMOS, F. Introducción. In: Olmos, F.; Sosa, M.; Salvarrey, L.; Cardozo, G.; Soares de Lima, J.M.; Giorello, D.; Viñoles, C.; Montossi, F. Productividad de pasturas estivales en la Región Noreste. Montevideo, UY: INIA,                                                                                                    | 🔍 📡 🗞   |
| ANDROPOGON | ANDROPOGON LATERALIS<br>(2) |                                                                                                    | 2015. p. 1 (INIA Serie Técnica ; 222)<br>Biblioteca(s): INIA Tacuarembó.                                                                                                    |         |
|            | Mas                         |                                                                                                    | OLMOS, F.; SOSA, M. Producción de forraje con Cynodon dactylon CV. TIFTON-85 en la Región Noreste. In:<br>Olmos, F.; Sosa, M.; Salvarrey, L.; Cardozo, G.; Soares de Lima, J.M.; Giorello, D.; Viñoles, C.; Montossi, F.<br>Productividad de pasturas estivales en la Región Noreste. Montevideo, UY: INIA, 2015. p. 53-59 (INIA Serie<br>Técnica; 222)<br>Biblioteca(s): INIA Tacuarembó.                                           | Q 💫 🗞   |
|            | Tipo de material            | 7                                                                                                    |                                                                                                    |         |
|            | Parte de libro (12)         | ·· _                                                                                                    |                                                                                                    |         |
|            | 🔲 Libros (1)                |                                                                                                    |                                                                                                    |         |
|            | - Fecha de publicación      | 8.                                                                                                    | <ul> <li>OLMOS, F.; CARDOZO, G.; SOSA, M. Producción forrajera con canutillo: Andropogon lateralis, en suelos arenosos. In: Olmos, F.; Sosa, M.; Salvarrey, L.; Cardozo, G.; Soares de Lima, J.M.; Giorello, D.; Viñoles, C.;</li> <li>Montossi, F. Productividad de pasturas estivales en la Región Noreste. Montevideo, UY: INIA, 2015. p. 65-73 (INIA Serie Técnica; 222)</li> <li>Biblioteca(s): INIA Tacuarembó.</li> </ul>     | 🔍 ⊳ 🗞   |
|            | 2015 <b>(13)</b>            |                                                                                                    |                                                                                                    |         |
|            | 🔄 Idioma                    |                                                                                                    |                                                                                                    |         |
|            | Español (13)                | OLMOS, F.; SOSA, M. Producción forrajera con Paspalum dilatatum CV. CHIRÚ según la frecuencia de corte.<br>In: Olmos, F.; Sosa, M.; Salvarrey, L.; Cardozo, G.; Soares de Lima, J.M.; Giorello, D.; Viñoles, C.; Montossi,                                                                                |                                                                                                    | 🔍 📐 📚   |
|            | 🔄 Tipo de Archivo           | 9.                                                                                                    | F. Productividad de pasturas estivales en la Región Noreste. Montevideo, UY: INIA, 2015. p. 61-64 (INIA<br>Serie Técnica; 222)<br>Biblioteca(s): INIA Tacuarembó.                                                                                                    |         |
|            | Documento (13)              |                                                                                                    |                                                                                                    |         |
|            | ACTUALIZAR                  | 10.                                                                                                    | <ul> <li>OLMOS, F.; SALVARREY, L.; SOSA, M. Producción forrajera con Paspalum dilatatum y Lotus corniculatus en brunosoles del Noreste. In: Olmos, F.; Sosa, M.; Salvarrey, L.; Cardozo, G.; Soares de Lima, J.M.; Giorello, D.; Viñoles, C.; Montossi, F. Productividad de pasturas estivales en la Región Noreste. Montevideo, UY: INIA, 2015. p. 33-51 (INIA Serie Técnica; 222)</li> <li>Biblioteca(s): UNA Tecurambó</li> </ul> | € 🔀 🗞   |
|            |                             |                                                                                                    |                                                                                                    |         |

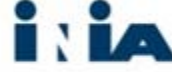

# Selección, búsqueda e impresión de resultados

| AinfO |                                   | Catálogo de Información Agropecuaria<br>Bibliotecas INIA                                                                                                    | Instituto Nacional de Investigac<br>U R U G U A |  |  |  |
|-------|-----------------------------------|----------------------------------------------------------------------------------------------------|-------------------------------------------------|--|--|--|
|       | Ir                                | i <mark>cio Bibliotecas Elementos seleccio</mark> nados Créditos Ayuda                                                                                                    |                                                 |  |  |  |
|       | Todas las Bibliotecas             | ▼ (("arroz") AND (cult*)) Búsqueda Búsqu                                                                                                    | eda Avanzada                                    |  |  |  |
|       | Colección documental Prod         | ucción científica Colección de publicaciones seriadas                                                                                                    |                                                 |  |  |  |
|       | ACTUALIZAR                        | Ordenar<br>por: Relevancia Autor Título Año                                                                                                    | ۱                                               |  |  |  |
|       | Biblioteca                        | Registros recuperados : 981         Primera         1         2         3         4         5         6         7         8         9                                                                                                    | Última                                          |  |  |  |
|       | TT (507)<br>TBO (487)<br>LB (255) | JORNADA ANUAL ARROZ, 1988, CIAAB-EEE, TREINTA Y TRES, UY.; CHEBATAROFF, N.; DEAMBROSI, E.;<br>BLANCO, P.H.; ÁVILA, S.; MÉNDEZ, R.; ZORRILLA DE SAN MARTÍN, G.; ACEVEDO, A.; BLANCO, F. Arroz:<br>resultados experimentales 1987-88. Treinta y Tres (Uruguay): CIAAB; EEE, 1988 108 p. (CIAAB Resultados<br>Experimentales; 16) Jornada anual de arroz, agosto 1988. Centro de Investigaciones Agrícolas "Alberto<br>Boerger" (CIAAB), Estación Experimental del Este (EEE).<br>Biblioteca(s): INIA Treinta y Tres. | €, [> ⊗                                         |  |  |  |
|       | EE (153)                          | JORNADA ANUAL ARROZ-SOJA-MAÍZ, 1987, CIAAB-EEE, TREINTA Y TRES, UY.; CHEBATAROFF, N.; BLANCO<br>P.H.; ÁVILA, S.; SALDAIN, N.E.; MÉNDEZ, R.; BLANCO, F.; ZORRILLA DE SAN MARTÍN, G.; ACEVEDO, A.                                                                                                    | €, [≽ ⊗                                         |  |  |  |
|       | Autor                             | CIAAB; EEE, 1987 130 p. (CIAAB Resultados Experimentales; 10). Centro de Investigaciones Agrícolas<br>"Alberto Boerger" (CIAAB), Estación Experimental del Este (EEE).<br>Biblioteca(s): INIA Treinta y Tres.                                                                                                    |                                                 |  |  |  |
|       | LAVECCHIA, A. (66)                | JORNADA ANUAL ARROZ-SOJA, 1981, CIAAB-EEE, TREINTA Y TRES, UY.; CHEBATAROFF, N.; DEAMBROSI, E.;<br>3. XVIIA, S.; YU, K.S. Arroz-soja: Resultados de la experimentación regional en cultivos 1980-81. Treinta y<br>Tres (Uruguay): CIAAB; EEE, 1981 100 p.                                                                                                    | €, [> ⊗                                         |  |  |  |

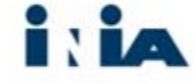

### Elementos seleccionados

| AinfO | Catálogo de Información Agropecuaria<br>Bibliotecas INIA                                                                                                    | Instituto Nacional de Investigación Agropec<br>U R U G U A Y |  |
|-------|----------------------------------------------------------------------------------------------------|--------------------------------------------------------------|--|
|       | Inicio Bibliotecas Elementos seleccionados Créditos Ayuda                                                                                                    |                                                              |  |
|       | Elementos seleccionados                                                                                                    |                                                              |  |
|       | Colección documental Producción científica Colección de publicaciones seriadas                                                                                                    |                                                              |  |
|       |                                                                                                    | ۵                                                            |  |
|       | JORNADA ANUAL ARROZ, 1988, CIAAB-EEE, TREINTA Y TRES, UY.; CHEBATAROFF, N.; DEAMBROSI, E.; BLANCO, P.H.; ÁVILA, S.; MÉNDEZ, R.;<br>ZORRILLA DE SAN MARTÍN, G.; ACEVEDO, A.; BLANCO, F. <b>Arroz: resultados experimentales 1987-88.</b> Treinta y Tres (Uruguay): CIAAB; EEE,<br>1988 108 p. (CIAAB Resultados Experimentales; 16) Jornada anual de arroz, agosto 1988. Centro de Investigaciones Agrícolas "Alberto Boerger"<br>(CIAAB), Estación Experimental del Este (EEE).<br><b>Biblioteca(s):</b> INIA Treinta y Tres.      | >                                                            |  |
|       | JORNADA ANUAL ARROZ-SOJA-MAÍZ, 1987, CIAAB-EEE, TREINTA Y TRES, UY.; CHEBATAROFF, N.; BLANCO, P.H.; ÁVILA, S.; SALDAIN, N.E.;<br>MÉNDEZ, R.; BLANCO, F.; ZORRILLA DE SAN MARTÍN, G.; ACEVEDO, A. <b>Arroz-soja-maíz: Resultados de la experimentación regional en</b><br>cultivos 1986-87. Treinta y Tres (Uruguay): CIAAB; EEE, 1987 130 p. (CIAAB Resultados Experimentales; 10). Centro de Investigaciones<br>Agrícolas "Alberto Boerger" (CIAAB), Estación Experimental del Este (EEE).<br>Biblioteca(s): INIA Treinta y Tres. | >                                                            |  |
|       | Volver                                                                                                    |                                                              |  |

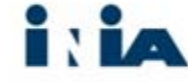

## El registro será guardado con este formato:

Registros recuperados 2 Fecha/hora: 26/11/2015 16:27:34

JORNADA ANUAL ARROZ, 1988, CIAAB-EEE, TREINTA Y TRES, UY; CHEBATAROFF, N.; DEAMBROSI, E.; BLANCO, P.H.; ÁVILA, S.; MÉNDEZ, R.; ZORRILLA DE SAN MARTÍN, G.; ACEVEDO, A.; BLANCO, F. Arroz: resultates experimentales 1987-88. Treinta y Tres (Uruguay): CIAAB; EEE, 1988-108 p. (CIAAB Resultates Experimentales; 16) Jonada anual de arroz, agosto 1988. Centro de Investigaciones Agrícolas "Alberto Boerger" (CIAAB), Estación Experimental del Este (EEE).

URL: http://www.ainfo.inia.uy/digital/biatream/item/5162/1/Amoz-1987-1988-1.pdf Biblioteca(a): INIA Treinta y Trei.

JORNADA ANUAL ARROZ-SOJAMAÍZ, 1987, CIAAB-EEE, TREINTA Y TRES, UY.; CHEBATAROFF, N; BLANCO, P.H.; ÁVILA, S.; SALDAN, N.E.; MÉNDEZ, R.; BLANCO, F.; ZORRILLA DE SAN MARTÍN, G.; ACEVEDO, A. Anoz-sojo-maiz: Resultados de la experimentación regional en cultivos 1986-87. Treinta y Tres (Uraguay): CIAAB; EEE, 1987 130 p. (CIAAB Resultados Experimentales, 10). Centro de Investigaciones Agrícolas "Alberto Boerger" (CIAAB), Estación Experimental del Este (EEE).

URL: http://www.ainfo.inia.uy/digital/bitatecam/item/5165/1/Amoz-Soja-Maia-1986-1987-1.pdf Biblioteca(a): DNA Treinta y Trea.

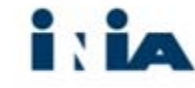

## **BIBLIOTECAS INIA URUGUAY**

- CONTACTOS:
- Biblioteca INIA Tacuarembó:
- <u>bibliotb@tb.inia.org.uy</u>
- Biblioteca INIA Las Brujas
- <u>bibliolb@inia.org.uy</u>
- Biblioteca INIA Treinta y Tres
- <u>bibliott@inia.org.uy</u>
- Biblioteca INIA La Estanzuela
- <u>bib\_le@inia.org.uy</u>
- Biblioteca INIA Salto Grande
- <u>bibliosg@inia.org.uy</u>

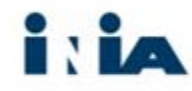

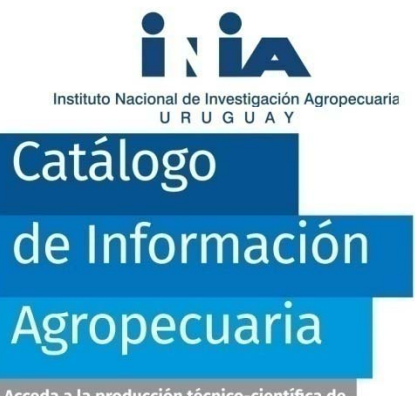

Acceda a la producción técnico-científica de INIA y al acervo bibliográfico disponible en nuestras Bibliotecas

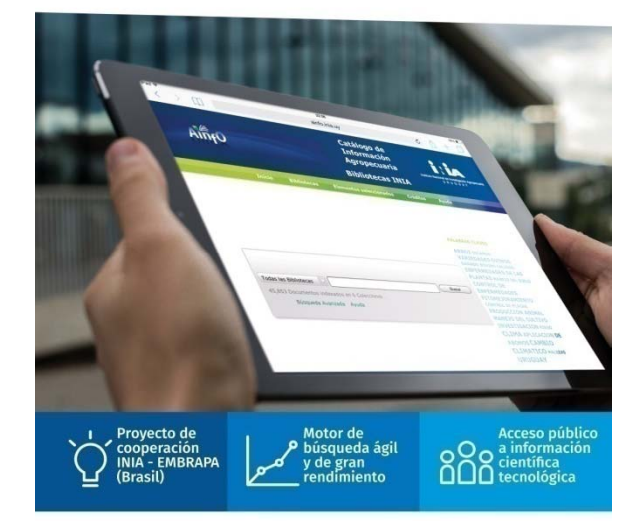

El Catálogo de Información Agropecuaria de INIA tiene como objetivo contribuir a mejorar y potenciar la gestión y el acceso a la producción científica-tecnológica generada por los investigadores de INIA.

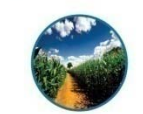

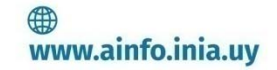

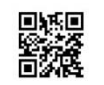

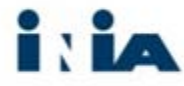